## How to Access the Band Music on JW Pepper

- 1. Go to jwpepper.com (<u>https://www.jwpepper.com/sheet-music/welcome.jsp</u>)
- 2. Click on "Start Sharing" on the main page where it says Digital Share
- 3. Next, in the section where it asks "Have an access code?" paste this: 6oLOdoEhGq0=
- 4. Then click "view music"
- 5. Scroll down the list until you see the song we are working on and click view music
- 6. It will automatically take you to the score. Go to the top left drop down and find the part you play.
- 7. Choose how you would like to see your part you can view it a few lines at a time, in full screen, to fit screen...all up to you.